Entering SA and UN grades into the Mid-Term Grade column in Canvas

1. Click on Grades from the main Tools menu on the left

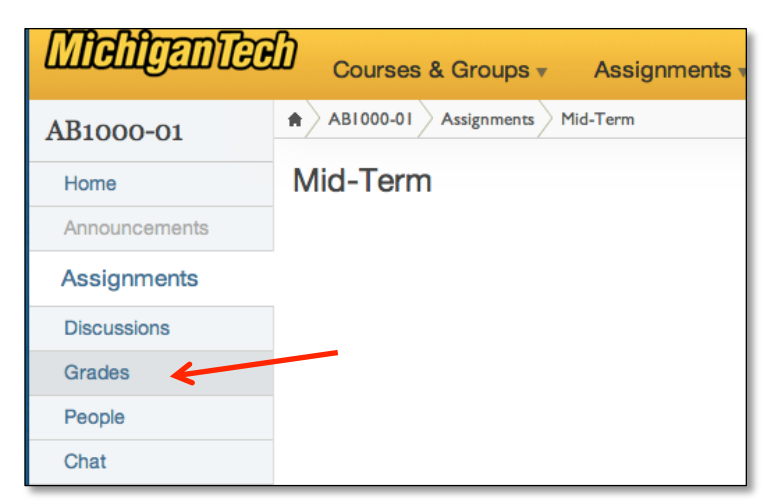

2. Enter grades by typing SA or UN directly into cells in the Mid-Term column Canvas Grade Book

| Michiganico                                  |                          | s & Groups 👻 A            | ssignments           | · • G             | arades Ca     | llendar                |
|----------------------------------------------|--------------------------|---------------------------|----------------------|-------------------|---------------|------------------------|
| AB1000-01 Grades                             |                          |                           |                      |                   |               |                        |
| Options 💌 🗘                                  | Privacy_Flac 💌<br>out of | First_Year_Student vot of | Mid-Term 💌<br>out of | Final 💌<br>out of | Assignments 💌 | Total 💌<br>out of 100% |
| justAnEmailAddress@exa                       | -                        | -                         |                      | -                 | 0 %           | 0 %                    |
| Lastname, Firstname<br>firstlast@example.com | -                        | -                         | -                    | -                 | 0 %           | 0 %                    |
| Student, Example<br>student@example.com      | -                        | -                         | -                    | -                 | 0 %           | 0 %                    |
| Student, Other<br>otherstudent@example.com   | -                        | -                         | -                    | -                 | 0 %           | 0 %                    |
|                                              |                          |                           |                      |                   |               |                        |

- You can then use the Grade Wizard to submit your Mid-Term grades just as was done in the past by going to the <u>Course Tools</u> page at <u>coursetools.mtu.edu</u> and clicking on <u>Submit Grades Electronically via</u> <u>Canvas</u>
- You can watch a video demo of this process at this link: <u>http://www.screencast.com/t/vqTPAeVq5</u>